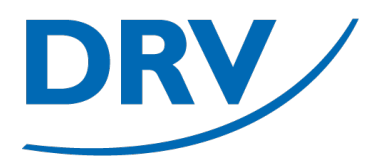

# Freie Benutzeranmeldung SAMS

Anleitung Arbeitskreis Digitalisierung

Februar 2023

digitalisierung@rudern.de

- Selbstregistrierung von Benutzern im Verbandsverwaltungsportal SAMS
- Aufruf von SAMS über https://sams.rudern.de
- "Benutzerregistrierung"(blau) auswählen

| - < > |                                 | 0                                                                                                    | 🔒 drv.test.sams-server.de                                                 | ¢           | ⊕ Å + © |
|-------|---------------------------------|----------------------------------------------------------------------------------------------------|---------------------------------------------------------------------------|-------------|---------|
|       |                                 |                                                                                                    | TESTSYSTEM                                                                |             |         |
|       | Deutscher Ruderverband          | itgliederbereich                                                                                                    | Deutscher Ruderverband e.V.                                               | Login 🕑     |         |
|       | BENUTZER<br>Startseite<br>Login | Benutzername  Passwort  Login Sie haben Ihr Passwort vergessen? Sie haben noch kein Benutzerkonto? Hier Bei Loginproblemen wenden Sie sich bitte | Login<br>r geht es zur Benutzerregistrierung<br>s an lest@sams-server.de. |             |         |
|       |                                 | SAMS Verbandsadministrationssystem - N                                                                                                    | Mitgliederbereich                                                         | Datenschutz |         |

- Auswahl des jeweils passenden Landesruderverbandes (blau)
- Befüllung der entsprechenden Pflichtangaben entsprechend der Markierungen (**roter** Stern)

| ]• < > |                        | 0                                         | drv.test.sams-server.de                         | ¢                       | ⊕ ₾ <u>+</u> ₪ |
|--------|------------------------|-------------------------------------------|-------------------------------------------------|-------------------------|----------------|
|        |                        |                                           | TESTSYSTEM                                      |                         |                |
|        | Deutscher Ruderverband | Mitgliederbereich                         | DEUTSCHER RUDERVERBAND E.V.                     |                         |                |
|        |                        |                                           |                                                 | Benutzerregistrierung 🕑 |                |
|        | BENUTZER<br>Startseite | Bitte wählen Sie einen Verband aus und ge | BENUTZERREGISTRIERUNG                           |                         |                |
|        | Login                  | ·                                         |                                                 |                         |                |
|        |                        | _                                         | VERBAND                                         |                         |                |
|        |                        | Verband → Bitte auswählen                 | •                                               |                         |                |
|        |                        |                                           | Sec                                             |                         |                |
|        |                        | akademischer Titel 🔶                      | STAMMDATEN                                      |                         |                |
|        |                        | Vorname →                                 | *                                               |                         |                |
|        |                        | Nachname →                                | *                                               |                         |                |
|        |                        | Geburtsort +                              |                                                 |                         |                |
|        |                        | Geburtsdatum 🔶                            | = *                                             |                         |                |
|        |                        | Staatsangehörigkeit 🔶 📴 Bitte ausw        | vählen 🔶 🏶                                      |                         |                |
|        |                        | Geschlecht → Ounbestimm                   | nt 🔿 männlich 🔿 weiblich 🍀                      |                         |                |
|        |                        |                                           | Kontaktdaten                                    |                         |                |
|        |                        | E-Mail →                                  | *                                               |                         |                |
|        |                        | Straße Nr. →                              | *                                               |                         |                |
|        |                        | Adresszusatz →                            |                                                 |                         |                |
|        |                        | Postfach →                                |                                                 |                         |                |
|        |                        | Ort →                                     | *                                               |                         |                |
|        |                        | Die Angabe mindes                         | stens eines Telefonkontakts ist erforderlich. 🍀 |                         |                |
|        |                        | Telefon priv. →                           |                                                 |                         |                |
|        |                        |                                           |                                                 |                         |                |

### **Anleitung Freie Benutzeranmeldung**

DRV

- Befüllung des Captchas (blau)
- Anlegen des Benutzerkontos über den Button "absenden" (grün)

|                | drv.test.sams-server.de                                                                                                    | ⊕ Ê + Ē      |
|----------------|----------------------------------------------------------------------------------------------------|--------------|
|                | TESTSYSTEM                                                                                                    |              |
| Staatsang      | ehörigkeit 🔶 🚽 Bitte auswählen 🗘 🏶                                                                                                    |              |
| (              | eschlecht → 🕜 unbestimmt 🔿 männlich 🔿 weiblich 🕷                                                                                                    |              |
|                |                                                                                                    |              |
|                | Kontaktdaten                                                                                                    |              |
|                | -Mail -> *                                                                                                    |              |
| Stra           | ie Nr. 🔶 🌞                                                                                                    |              |
| Adressz        | usatz +                                                                                                    |              |
| Pos            | tfach →                                                                                                    |              |
|                | PLZ + *                                                                                                    |              |
|                | Ort +                                                                                                    |              |
|                | Die Angabe mindestens eines Telefonkontakts ist erforderlich. 🏶                                                                                       |              |
| Telefo         | priv. +                                                                                                    |              |
| Telefon di     | enstl. +                                                                                                    |              |
| · · · · · ·    | andy +                                                                                                    |              |
| Handy di       | enstl. +                                                                                                    |              |
|                | Fax +                                                                                                    |              |
| Fax di         | nsti. +                                                                                                    |              |
|                |                                                                                                    |              |
|                | Datenschutzerklärung                                                                                                    |              |
| Informatione   | über Umfang und Nutzung personenbezogener Daten bei der Verwendung der onlinegestützten Software SAMS entnehmen Sie bitte der Datenschutzerklärung de | s Anbieters. |
|                |                                                                                                    |              |
|                | 0                                                                                                    |              |
|                | Captcha                                                                                                    |              |
| Bitte lösen Si | diese kleine Rechenaufgabe, um zu zeigen, dass Sie keine Maschine sind:                                                                               |              |
| 0 + 0 =        |                                                                                                    |              |
|                |                                                                                                    |              |
|                |                                                                                                    |              |
| absenden       |                                                                                                    |              |
|                |                                                                                                    |              |
| CALLO Victori  | desdministrationeeustam - Mitaliadarharaich                                                                                                    | Datapachutz  |
| SAMS Verbar    | พอสมากการแหก่งสรรรณ - ที่การและสร้าง                                                                                                    | DateriodTUL  |

### **Anleitung Freie Benutzeranmeldung**

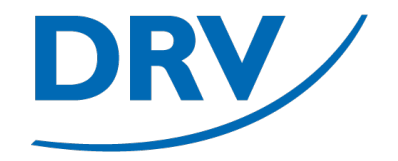

• Die Anmeldung wird bestätigt und eine Bestätigungsmail wird an die hinterlegte Mail-Adresse gesendet

|                                 |                                                                                      | a drv.test.sams-server.de                                                         |                                                |                |
|---------------------------------|--------------------------------------------------------------------------------------|-----------------------------------------------------------------------------------|------------------------------------------------|----------------|
|                                 |                                                                                      | TESTSYSTEM                                                                        |                                                |                |
| Deutscher Ruderverband Mi       | itgliederbereich                                                                     | DEUTSCHER RUDERVERBAND E.V.                                                       |                                                |                |
|                                 |                                                                                      |                                                                                   | Benutzerregi                                   | istrierung (?) |
| BENUTZER<br>Startseite<br>Login | Vielen Dank für ihre Registrierung. Wir I<br>Sie können diese Seite jetzt schließen. | haben ihnen soeben eine E-Mail an die von Ihnen hinterlegte Adresse gesendet, die | e Informationen zum endgültigen Login enthält. |                |
|                                 | SAMS Verbandsadministrationssystem                                                   | n - Mitgliederbereich                                                             | ۵                                              | Jatenschutz    |
|                                 |                                                                                      |                                                                                   |                                                |                |

### **Anleitung Freie Benutzeranmeldung**

 In der empfangen Mail muss anschließend auf den Bestätigungslink geklickt werden (blau)

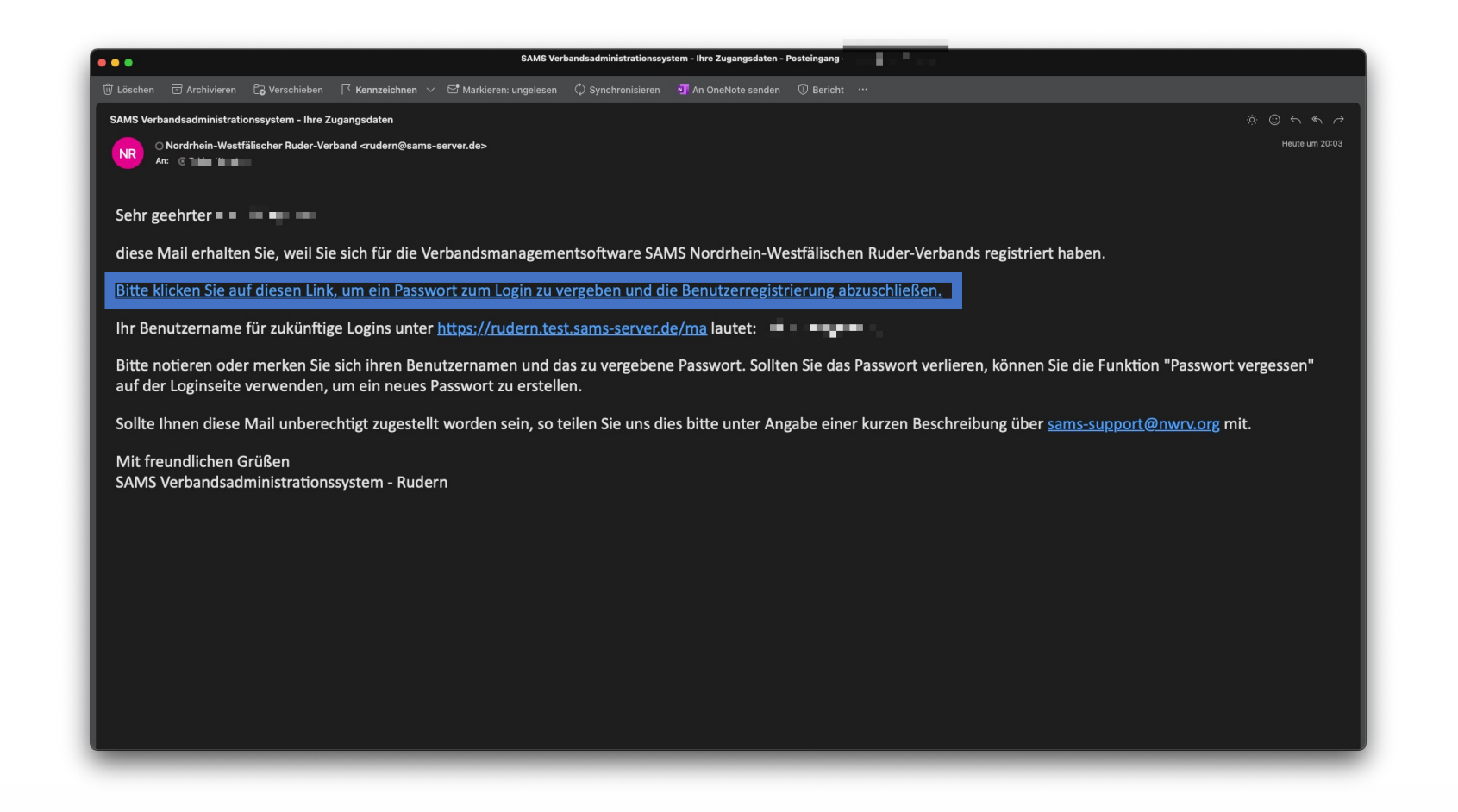

- In dem sich öffnenden Fenster muss nun ein neues Passwort vergeben und anschließend bestätigt werden
- Die hier dargestellte
   Visualisierung im Testsystem ist das Design des NW RV. In dem Produktivsystem wird hier das Design des DRV verwendet

|                                                                                                    | 0 🔒 rude                                                                                                    | rn.test.sams-server.de                                      |                                                                                                    | © ů + ©                                                                                                    |
|----------------------------------------------------------------------------------------------------|----------------------------------------------------------------------------------------------------|-------------------------------------------------------------|----------------------------------------------------------------------------------------------------|----------------------------------------------------------------------------------------------------|
|                                                                                                    | Т                                                                                                    | ESTSYSTEM                                                   |                                                                                                    |                                                                                                    |
|                                                                                                    | NORDRHEIN-                                                                                                    | WESTFÄLISCHER RUDER-VERBAND                                 |                                                                                                    |                                                                                                    |
|                                                                                                    |                                                                                                    | MITGLIEDERBEREICH                                           |                                                                                                    |                                                                                                    |
|                                                                                                    |                                                                                                    |                                                             | Login 🕜                                                                                                    |                                                                                                    |
| DOWNER OF THE OWNER OF THE OWNER OF THE OWNER OF THE OWNER OF THE OWNER OF THE OWNER OF THE OWNER OF THE OWNER                                                                                                    |                                                                                                    |                                                             |                                                                                                    | and the second second                                                                                                    |
| BENUIZER                                                                                                    |                                                                                                    | ERSTLUGIN                                                   |                                                                                                    |                                                                                                    |
| Startseite<br>Login                                                                                                    | Bitte vergeben Sie nun ein Passwort, mit dem Sie sich zukünftig anme                                             | elden können.                                               |                                                                                                    |                                                                                                    |
|                                                                                                    | Benutzername →                                                                                                   |                                                             |                                                                                                    |                                                                                                    |
|                                                                                                    | gewünschtes Passwort* → Passwort wiederholen* →                                                                  |                                                             | 1                                                                                                    |                                                                                                    |
|                                                                                                    | *Das Passwort muss mindastans acht Zaichan lang sain und aus min                                                 | testens drei der folgenden vier Zeichentunen hestehen: Grou | Rhuchstahan Klainhuchstahan Zahlan Sondarzaichan                                                                                                    |                                                                                                    |
|                                                                                                    | eneichern und einloggen                                                                                          | assens der lagenden vier Zeichentypen bestenen. Gro         | buchstaben, Neinbuchstaben, Zamen, Sonderzeichen.                                                                                                    | 32                                                                                                    |
|                                                                                                    | aperchent und ennoggen                                                                                           |                                                             | -                                                                                                    |                                                                                                    |
| and the second second sec |                                                                                                    |                                                             |                                                                                                    |                                                                                                    |
|                                                                                                    | SAMS Verbandsadministrationssystem - Mitgliederbereich                                                           | DATENSCHUTZ                                                 |                                                                                                    |                                                                                                    |
|                                                                                                    |                                                                                                    |                                                             | and the second second s |                                                                                                    |
|                                                                                                    |                                                                                                    |                                                             |                                                                                                    |                                                                                                    |
|                                                                                                    |                                                                                                    | V Antonio antonio                                           |                                                                                                    |                                                                                                    |
|                                                                                                    |                                                                                                    |                                                             |                                                                                                    |                                                                                                    |
|                                                                                                    |                                                                                                    |                                                             |                                                                                                    |                                                                                                    |
|                                                                                                    |                                                                                                    |                                                             |                                                                                                    |                                                                                                    |
|                                                                                                    |                                                                                                    |                                                             |                                                                                                    |                                                                                                    |
|                                                                                                    |                                                                                                    |                                                             |                                                                                                    |                                                                                                    |
|                                                                                                    |                                                                                                    |                                                             |                                                                                                    | · · · · ·                                                                                                    |
|                                                                                                    | the second second second second second second second second second second second second second second second se  |                                                             |                                                                                                    | and the second second sec |
|                                                                                                    |                                                                                                    |                                                             | 4.                                                                                                    |                                                                                                    |
|                                                                                                    | and the second second second second second second second second second second second second second second second |                                                             |                                                                                                    |                                                                                                    |

### **Anleitung Freie Benutzeranmeldung**

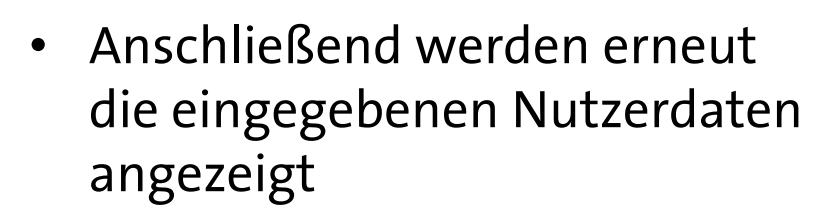

 Diese können entweder bestätigt (blau), korrigiert (grün) oder später korrigiert (hellblau) werden

|                                               | 0                                                               | 🔒 rudern.t                                                           | est.sams-server.de C                                                            | ⊕ Ů + ©                                                                                                    |
|-----------------------------------------------|-----------------------------------------------------------------|----------------------------------------------------------------------|---------------------------------------------------------------------------------|----------------------------------------------------------------------------------------------------|
|                                               |                                                                 | TES                                                                  | TSYSTEM                                                                         |                                                                                                    |
|                                               |                                                                 | NORDRHEIN-WE                                                         | STFÄLISCHER RUDER-VERBAND                                                       |                                                                                                    |
|                                               |                                                                 |                                                                      | MITGLIEDERBEREICH                                                               | Datenschutz 👔                                                                                                    |
|                                               |                                                                 |                                                                      |                                                                                 |                                                                                                    |
|                                               |                                                                 |                                                                      |                                                                                 | - and the second second s                                                                                                    |
| Die Navigation ist zur<br>Datenaktualisierung | Sehr geehrter                                                   |                                                                      |                                                                                 |                                                                                                    |
| deaktiviert.                                  | um sicherzustellen, dass Ihre<br>Daten zu prüfen und falls erfo | Daten aktuell sind, fordern wir Sie ein<br>orderlich zu korrigieren. | nal jährlich oder bei Bedarf (z. B. der Änderung der Datenschutzbestimmungen    | ) beim Login auf, Ihre                                                                                                    |
|                                               |                                                                 | 1                                                                    |                                                                                 |                                                                                                    |
|                                               |                                                                 | THE T                                                                | DATENAKTUALISIERUNG                                                             |                                                                                                    |
|                                               | Die folgenden Daten haben w                                     | ir derzeit gespeichert:                                              |                                                                                 |                                                                                                    |
|                                               | Nachname                                                        | 1.000                                                                | für alle sichtbar                                                               |                                                                                                    |
|                                               | Vorname                                                         | 100                                                                  |                                                                                 |                                                                                                    |
|                                               | Geburtsdatum                                                    | 10000                                                                | nur für angemeldete SAMS-Benutzer sichtbar                                      |                                                                                                    |
|                                               | Geschlecht                                                      |                                                                      |                                                                                 | and the second second second second                                                                                                    |
|                                               | Straße Nr.                                                      |                                                                      | nur für angemeldete SAMS-Benutzer sichtbar                                      | and the second second s |
|                                               | PLZ                                                             |                                                                      |                                                                                 |                                                                                                    |
|                                               | Ort                                                             |                                                                      |                                                                                 |                                                                                                    |
|                                               | Telefon priv.                                                   |                                                                      | nur für angemeldete SAMS-Benutzer sichtbar                                      |                                                                                                    |
| Sector - C                                    | Telefon diensti.                                                |                                                                      | nur für angemeldete SAMS-Benutzer sichtbar                                      |                                                                                                    |
|                                               | Handy                                                           |                                                                      | nur für angemeldete SAMS-Benutzer sichtbar                                      |                                                                                                    |
|                                               | Handy dienstl.                                                  |                                                                      | nur für angemeldete SAMS-Benutzer sichtbar                                      | and the second second se                                                                                                    |
|                                               | Fax                                                             |                                                                      | nur für angemeldete SAMS-Benutzer sichtbar                                      |                                                                                                    |
|                                               | Fax diensti.                                                    | a second second                                                      | nur für angemeidete SAMS-Benutzer sichtbar                                      |                                                                                                    |
|                                               | E-Mail                                                          |                                                                      | nur für angemeldete SAMS-Benutzer sichtbar                                      |                                                                                                    |
|                                               | IBAN                                                            |                                                                      |                                                                                 |                                                                                                    |
|                                               | BIC                                                             |                                                                      |                                                                                 |                                                                                                    |
|                                               | Alle weiteren Daten und Lizenze                                 | en können Sie im Mitgliederbereich einsel                            | en und korrigieren.                                                             |                                                                                                    |
|                                               |                                                                 |                                                                      |                                                                                 |                                                                                                    |
|                                               | Informationen über Umfang und                                   | Nutzung personenbezogener Daten bei                                  | ier Verwendung der onlinegestützten Software SAMS entnehmen Sie bitte der Daten | schutzerklärung des                                                                                                    |
|                                               | Anbieters.                                                      |                                                                      |                                                                                 |                                                                                                    |
|                                               |                                                                 |                                                                      |                                                                                 | · · · · · · · · · · · · · · · · · · ·                                                                                                    |
|                                               | Ja, diese Daten sind korrekt.                                   | Ich möchte die Daten jetzt korrigieren.                              | Ich möchte die Daten später korrigieren.                                        |                                                                                                    |
|                                               |                                                                 |                                                                      |                                                                                 |                                                                                                    |
|                                               | SAMS Verbandsadministrationssy                                  | rstem - Mitgliederbereich                                            | DATENSCHUTZ                                                                     |                                                                                                    |

### **Anleitung Freie Benutzeranmeldung**

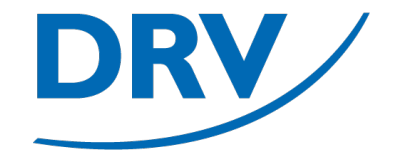

• Anschließend öffnet sich die Startseite von SAMS

| < >                                                                                                    | 0                                                                                                    | 🔒 drv.test.sams-server.de | <b>e</b> )                             | ④ ①     |
|----------------------------------------------------------------------------------------------------|----------------------------------------------------------------------------------------------------|---------------------------|----------------------------------------|---------|
|                                                                                                    |                                                                                                    | TESTSYSTEM                |                                        |         |
| Deutscher R                                                                                                   | Mitgliederbereich                                                                                                    | Deutscher Ruderverbani    | D E.V.                                 | seite 🕑 |
| Ben<br>Startseite<br>Profil<br>Lizenzen<br>Mitgliedsch<br>Erklärungen<br>Dokumente<br>Finanzdater<br>Abmelden | JTZER Hallo, Hallo, Hal | WILLKOMMEN                | AKTUELLE ARTIKEL<br>Artikel vorhanden. |         |
| Ver<br>Veranstaltu<br>Anmeldung<br>News & Abc                                                                 | BAND<br>Igen<br>Es sind keine Todo Einträge vorhanden.<br>S                                                                                                    | Todo-Liste                |                                        |         |
|                                                                                                    | SAMS Verbandsadministrationssystem -                                                                                                    | Mitgliederbereich         | Dater                                  | Ischutz |

- Für die Zuordnung zu einem Verein muss unter dem Menü "Benutzer" auf "Mitgliedschaften"(blau) geklickt werden
- Über den Knopf "Vereinsmitgliedschaft melden"(grün) kann eine neue Mitgliedschaft beantragt werden.

|                                                                              | 0                                                        | ê drv.test.sams-server.de    |                 |  |
|------------------------------------------------------------------------------|----------------------------------------------------------|------------------------------|-----------------|--|
|                                                                              |                                                          | TESTSYSTEM                   |                 |  |
| Deutscher Rud                                                                | Mitgliederbereich                                        | Deutscher Ruderverband e.V.  | meine Vereine 📀 |  |
| BENUT<br>Startseite<br>Profil                                                | ZER                                                      | Vereinsmitgliedschaft melden |                 |  |
| Mitoliedschaft<br>Erklangen<br>Dokumente<br>Finanzdaten<br>Abmelden<br>VERBA | Verein erfasst am meine Vereine<br>keine Daten vorhanden | MEINE VEREINE                |                 |  |
| Veranstaltung<br>Anmeldungen<br>News & Abos                                  | en<br>SAMS Verbandsadministrationssystem - Mit           | igliederbereich              | Datenschutz     |  |

- In der Liste "Verein" (blau) kann anschließend der gewünschte Verein ausgewählt werden
- Der Antrag kann anschließend über den Button "speichern" (grün) abgesendet werden

| < >                                                                                                   |                                                                                                    | •                                                                                                    | 🔒 drv.test.sams-server.de    | ٢                              | ④ Ů + ℃ |
|----------------------------------------------------------------------------------------------------|----------------------------------------------------------------------------------------------------|----------------------------------------------------------------------------------------------------|------------------------------|--------------------------------|---------|
|                                                                                                    |                                                                                                    |                                                                                                    | TESTSYSTEM                   |                                |         |
|                                                                                                    | Deutscher Ruderverband<br>Mitgliede                                                                                                    | erbereich                                                                                              | DEUTSCHER RUDERVERBAND E.V.  | Vereinsmitgliedschaft melden 🕑 |         |
| S<br>F<br>L<br>L<br>V<br>V<br>V<br>V<br>V<br>V<br>V<br>V<br>V<br>V<br>V<br>V<br>V<br>V<br>V<br>V<br>V | BENUTZER<br>Startseite<br>Profil<br>Lizenzen<br>Mitgliedschaften<br>Erklärungen<br>Dokumente<br>Finanzdaten<br>Abmelden<br>VERBAND<br>Veranstaltungen<br>Anmeldungen<br>News & Abos | Verein  Muster - nicht gesetz - Musterverein Ruderverein Musterstadt Anmerkungen  abbrechen gepeichern | Vereinsmitgliedschaft melden |                                |         |
|                                                                                                    | s                                                                                                    | SAMS Verbandsadministrationssystem - Mitglie                                                           | derbereich                   | Datenschutz                    |         |

### **Anleitung Freie Benutzeranmeldung**

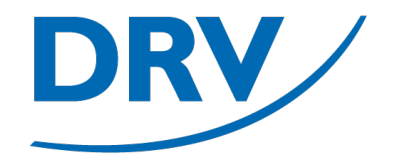

• Dieser Mitgliedschaftsantrag liegt nun bei dem Verein zur Genehmigung vor

|                                                | •                                                                                                    |                                                                                                    |                                | ⊕ ± + € |
|------------------------------------------------|----------------------------------------------------------------------------------------------------|----------------------------------------------------------------------------------------------------|--------------------------------|---------|
|                                                |                                                                                                    | TESTSYSTEM                                                                                           |                                |         |
| Deutsch                                        | All training the second second s | DEUTSCHER RUDERVERBAND E.V.                                                                          | Vereinsmitgliedschaft melden 🚱 |         |
|                                                |                                                                                                    |                                                                                                    |                                |         |
| E<br>Startsei<br>Profil<br>Lizenze<br>Mitglide | e Die Meldung der Vereinsmitgliedschaft wurde<br>zurück                                                                                                    | VEREINSMITGLIEDSCHAFT MELDEN<br>abgesendet und liegt nun einem Verantwortlichen zur Bestätigung vor. |                                |         |
| Finanzd<br>Abmeld                              | te SAMS Verbandsadministrationssystem - Mitgli n                                                                                                    | ederbereich                                                                                          | Datenschutz                    |         |
| Veranst<br>Anmeld<br>News &                    | ERBAND<br>Itungen<br>ngen<br>Abos                                                                                                    |                                                                                                    |                                |         |
|                                                |                                                                                                    |                                                                                                    |                                |         |
|                                                |                                                                                                    |                                                                                                    |                                |         |
|                                                |                                                                                                    |                                                                                                    |                                |         |
|                                                |                                                                                                    |                                                                                                    |                                |         |
|                                                |                                                                                                    |                                                                                                    |                                |         |

### **Anleitung Freie Benutzeranmeldung**

 In der persönlichen To Do-Liste ist nun eine Vereinsmitgliedschaftsbestätigung (blau) vorhanden, die über "Kenntnisnahme" (grün) angesehen werden kann

|                                                                                                    |                                                               | 🔒 drv.test.sams-server.de                           |                                                                                  |              |  |
|----------------------------------------------------------------------------------------------------|---------------------------------------------------------------|-----------------------------------------------------|----------------------------------------------------------------------------------|--------------|--|
|                                                                                                    |                                                               | TESTSYSTEM                                          |                                                                                  |              |  |
| Deutscher Ruderverband                                                                                                  | Aitgliederbereich                                             | Deutscher Ruder                                     | rverband e.V.                                                                    | Willkommen 🚱 |  |
| BENUTZER<br>Startseite<br>Profil<br>Lizenzen<br>Mitgliedschaften<br>Erklärungen<br>Dokumente<br>Finanzdaten<br>Abmelden | Willi                                                         | KOMMEN                                              | AKTUELLE ARTIKEL<br>Keine Artikel vonhanden.                                     |              |  |
| Veranstaltungen<br>Anmeldungen<br>News & Abos                                                                           | Aufgabe $\diamond$<br>Vereinsmitgliedschaftsmeldung bestätigt | Top<br>07.02.2023 20.25:20 Vereinsmitgliedschaftsme | o-LISTE<br>Info<br>dung, Ruderverein Musterstadt, Weysters, Tobias Kennthisnahme |              |  |
|                                                                                                    | SAMS Verbandsadministrationssystem - Mitgli                   | ederbereich                                         |                                                                                  | Datenschutz  |  |

### **Anleitung Freie Benutzeranmeldung**

 Diese Bestätigung kann anschließend über den Knopf "Kenntnisnahme" (blau) akzeptiert werden

| □ - < >                                                                                     |                                                                         | 0                              | <b>a</b> (                | drv.test.sams-server.de     | Ċ          |                        | ⊕ ₫ + © |
|---------------------------------------------------------------------------------------------|-------------------------------------------------------------------------|--------------------------------|---------------------------|-----------------------------|------------|------------------------|---------|
|                                                                                             |                                                                         |                                |                           | TESTSYSTEM                  |            |                        |         |
|                                                                                             | Deutscher Ruderverband                                                  | Mitgliederbereich              |                           | DEUTSCHER RUDERVERBAND E.V. |            |                        |         |
|                                                                                             |                                                                         |                                |                           |                             | Vereinsmit | tgliedschaftsmeldung 😮 |         |
| S                                                                                           | BENUTZER<br>Startseite<br>Profil                                        | Verein → Ruderverein Muster    | rstadt                    | Mitgliedsantrag             |            |                        |         |
| H<br>H<br>H<br>H<br>H<br>H<br>H<br>H<br>H<br>H<br>H<br>H<br>H<br>H<br>H<br>H<br>H<br>H<br>H | Altgliedschaften<br>Erklärungen<br>Dokumente<br>Finanzdaten<br>Abmelden | Antrag stattgegeben.           |                           | Ausgang                     |            |                        |         |
| V<br>A<br>N                                                                                 | VERBAND<br>/eranstaltungen<br>Anmeldungen<br>News & Abos                |                                |                           | Anmerkungen                 |            |                        |         |
|                                                                                             |                                                                         | Kenntnisnahme                  |                           | Kenntnisnahme               |            |                        |         |
|                                                                                             |                                                                         | SAMS Verbandsadministrationssy | ystem - Mitgliederbereich |                             |            | Datenschutz            |         |
|                                                                                             |                                                                         |                                |                           |                             |            |                        |         |

### **Anleitung Freie Benutzeranmeldung**

 Bei der nächsten Neuanmeldung ist anschließend die Vereinsmitgliedschaft bestätigt und im Menü ein entsprechender Eintrag (blau) vorhanden

| $\langle \rangle$ |                                                                                                    | 0                                                                 | â drv.test.sams-server.de   |                                  | ¢             | ⊕ Å + ₲ |
|-------------------|----------------------------------------------------------------------------------------------------|-------------------------------------------------------------------|-----------------------------|----------------------------------|---------------|---------|
| TESTSYSTEM        |                                                                                                    |                                                                   |                             |                                  |               |         |
|                   | Deutscher Ruderverband<br>Mitgliederbereich                                                                             |                                                                   | Deutscher Ruderverband e.V. |                                  | Startseite 🕑  |         |
|                   | BENUTZER<br>Startseite<br>Profil<br>Lizenzen<br>Mitgliedschaften<br>Erklärungen<br>Dokumente<br>Finanzdaten<br>Abmelden | V<br>Hallo,                                                       | VILLKOMMEN                  | AKTU<br>Keine Artikel vorhanden. | JELLE ARTIKEL |         |
|                   | VERBAND<br>Veranstaltungen<br>Anmeldungen<br>News & Abos                                                                | Topo-Liste<br>Es sind keine Todo Einträge vorhanden.              |                             |                                  |               |         |
|                   | RVM<br>Verein                                                                                                    | SAMS Verbandsadministrationssystem - Mitgliederbereich Datenschut |                             |                                  |               |         |

## **Quick Links**

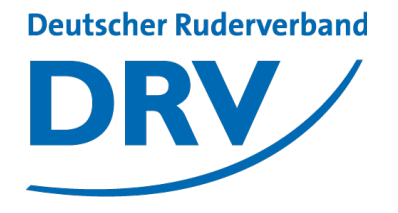

- SAMS Verbandsverwaltung
- DRV Meldeportal
- Information Digitalisierung
- Kontakt Arbeitskreis Digitalisierung
- Kontakt Meldeportal
- Kontakt SAMS

https://sams.rudern.de

https://meldeportal.rudern.de

https://www.rudern/digitalisierung

digitalisierung@rudern.de

meldeportal@rudern.de

sams@rudern.de

### **Arbeitskreis Digitalisierung**

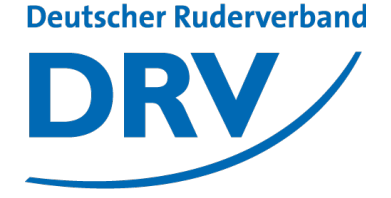

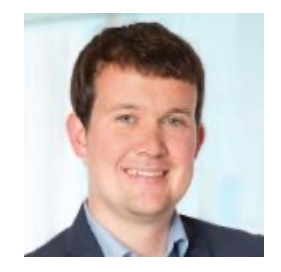

#### **Tobias Weysters** *Vorsitzender, Leiter Sub-AK Wettkampf*

tobias.weysters@rudern.de

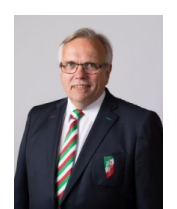

#### Wilhelm Hummels

Leiter Sub-AK Verwaltung

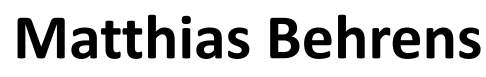

Leiter Sub-AK Change Management

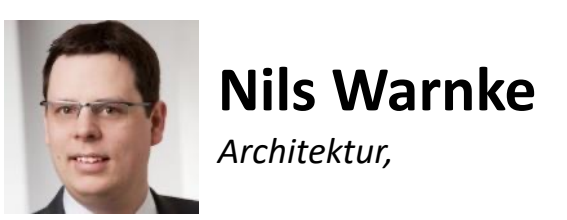

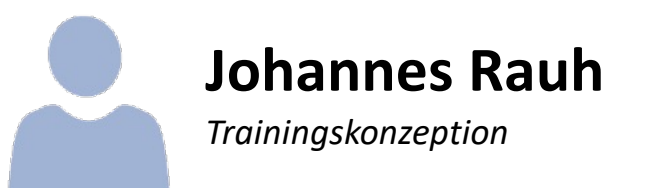

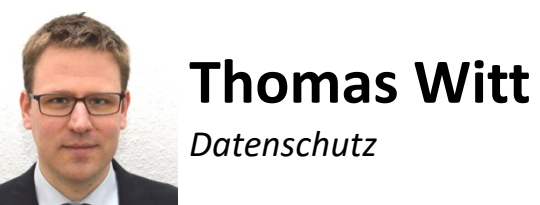

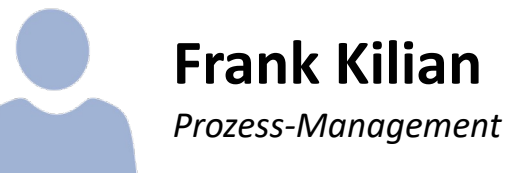